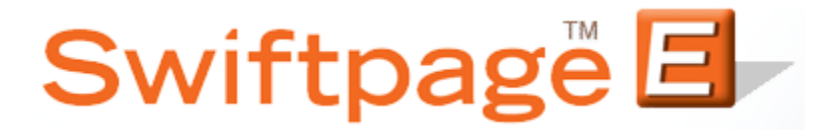

## **Quick Start Guide to:**

## **Creating a Duration Campaign**

The stages of a Duration Campaign execute based on the number of days that have passed since the contact was added to the campaign. This campaign type is particularly useful for corresponding with new customers. This Quick Start Guide provides the steps to creating a Duration Campaign.

- 1. Go to <u>www.swiftpageconnect.com</u>.
- 2. Enter your account details at the top of the screen and click Submit.
- 3. Once you are on the Swiftpage Connect Portal, click Drip Marketing.

| Connect            |                   |                                                               |
|--------------------|-------------------|---------------------------------------------------------------|
| Template<br>Editor | Send<br>Email     | emai templates - postcards                                    |
| Reports            | List<br>Manager   | logos - and more                                              |
| Call List          | Surveys           | Account Name<br>rs_121211_spe<br>UserID                       |
| Drip<br>Marketing  | Social<br>Sharing | rs_121211_spe<br>Service Level<br>Team                        |
| Leads              |                   | Drip Marketing Service Level<br>Free<br>Send Limit<br>100     |
| Resource           | center            | Account Management                                            |
| Live Demos         | Feature Tours     | Edit User Profile                                             |
| ► Consultants      | Swiftpage Support | Manage Account                                                |
| Deliverability     | Education Center  | Upgrade Account                                               |
|                    |                   | Support Information                                           |
|                    |                   | Monday-Friday, 5:00am - 8:00pm EST<br>Phone: 1 (877) 228-8377 |

4. Click New Campaign.

| Swiftpage Drip Marketing Campaign Manager<br>Home New Campaign Copy Campaign              | Learn how to         | o Upgrade your Free Account | Preferences Fast Track | ? |
|-------------------------------------------------------------------------------------------|----------------------|-----------------------------|------------------------|---|
| Show Legend                                                                               |                      |                             |                        |   |
| Campaign name                                                                             | Status               | Contacts                    |                        |   |
| You currently have No Drip Marketing camp<br>To start one, click the [New campaign] or [C | aigns.<br>Copy campa | aign] button.               |                        |   |

5. Enter a campaign name, select a user to send as, and choose a contact loading source. Select the Duration radio button and choose an ending date. Click Next.

| Camp       | Jaigh Manager               |                                                                                                    | Freierences       | Fast frack    |
|------------|-----------------------------|----------------------------------------------------------------------------------------------------|-------------------|---------------|
|            |                             | Learn how to Upgrade your Free Account                                                                      |                   |               |
| General    |                             |                                                                                                    |                   |               |
|            | Name:                       | Duration Campaign                                                                                           |                   |               |
|            | Description:                |                                                                                                    | * Optional        |               |
|            | Send As:<br>Contact Source: | rs_011612_spe 🔹                                                                                             |                   |               |
|            |                             | List Manager 🔹                                                                                              |                   |               |
| Campaior   | types                       |                                                                                                    |                   |               |
| Date<br>27 | ◎ Anchor Date               | * Stages are defined as a timeframe before or after<br>* Campaign ends on the date of the last defined Stag | Anchor date<br>ge |               |
|            | Calendar                    | * Stages are defined by specific calendar dates<br>* Campaign ends on the date of the last defined sta      | ge                |               |
| Ó          | Ouration                    | * This is also known as a Sequential Autoresponder<br>Ends on: Feburary 	▼ 14 ▼ 2013 ▼                      |                   |               |
|            |                             |                                                                                                    | Ca                | ancel Next >: |

6. The Duration Campaign is now ready for you to start adding stages.